# VirtualSMC -> iStat

# Beitrag von "easy6" vom 27. Januar 2021, 17:31

Hallo,

ich habe VirtualSMC.kext installiert und ein iStat Key und das Programm in Benutzung.

Habe aber noch nie Temperaturen und Lüfter ausgelesen, da ich ja größtenteils fanless unterwegs war (OK, die Temperaturen wären da schon interessant gewesen).

Da mein Dualboot nun einigermaßen läuft habe ich heute mal die Erweiterungen SMCSuperIO.kext & SMCProzessor.kext hinzugefügt, nach dieser Änderung startet mein Opencore Bootlader nicht mehr, was habe ich falsch gemacht bzw. vergessen?

Danke.

| 🗸 🚞 Kexts          | Heute, 13:44    | Ordner               |
|--------------------|-----------------|----------------------|
| AppleALC.kext      | 06.01.21, 17:11 | 1,8 MB Kerneliterung |
| IntelMausi.kext    | 04.01.21, 18:20 | 172 KB Kerneliterung |
| Lilu.kext          |                 | 166 KB Kerneliterung |
| SMCProcessor.kext  | 07.12.20, 15:50 | 64 KB Kerneliterung  |
| SMCSuperIO.kext    | 07.12.20, 16:50 | 84 KB Kerneliterung  |
| USBInjectAll.kext  | 06.01.21, 17:11 | 242 KB Kerneliterung |
| VirtualSMC.kext    |                 | 113 KB Kerneliterung |
| WhateverGreen.kext | 06.01.21, 17:11 | 501 KB Kerneliterung |
|                    |                 |                      |

| w lite | m 6            | Dictionary | ٥ | 8 items                                 |
|--------|----------------|------------|---|-----------------------------------------|
|        | Arch           | String     |   | x86,64                                  |
|        | BundlePath     | String     |   | SMCProcessor.kext                       |
|        | Comment        | String     |   | Allows for finer measurement of the CPU |
|        | Enabled        | Boolean    |   |                                         |
|        | ExecutablePath | String     |   | Contents/Wac05/SMCProcessor             |
|        | MaxKernel      | Soring     |   |                                         |
|        | MinKernel      | String     |   |                                         |
|        | FlatPath       | String     |   | Contents/Info.plist                     |
|        |                | Dictionary |   |                                         |
|        | Arch           | String     |   | x86_64                                  |
|        | Bundichath     | String     |   | SMCSuperIO Jackt                        |
|        | Comment        | String     |   | Allows for measurement of fans and such |
|        | Enabled        | Boolean    |   |                                         |
|        | ExecutablePath | String     |   | Contents/Wac05/SMCSuperIO               |
|        | MaxKernel      | Soring     |   |                                         |
|        | Minkernel      | String     |   |                                         |
|        | PlistFath      | String     |   | Contents/Info.plist                     |

# Beitrag von "juantrix" vom 27. Januar 2021, 18:29

You need to use same version... VirtualSMC-1.1.9-LANZAMIENTO

# Beitrag von "easy6" vom 27. Januar 2021, 18:41

OK, danke.

Ich habe den VirtualSMC.kext getauscht, jetzt habe ich auch das heutige Datum wie bei den Erweiterungen, die Version 1.1.9 war aber bei allen drei die Gleiche gibt's da ein Unterschied?

Definition and the Definition and Definition and Definition a

|                          |                                   |          |                  | The second second second second second second second second second second second second second second second se                                                                                                    |                                                                                                    |                                                                                            |                                                                                          |
|--------------------------|-----------------------------------|----------|------------------|----------------------------------------------------------------------------------------------------|----------------------------------------------------------------------------------------------------|--------------------------------------------------------------------------------------------|------------------------------------------------------------------------------------------|
|                          |                                   |          |                  | - Algorical<br>All Samar Structures<br>Solida - Sal - Sal - Sal<br>- Salar - Salar<br>Salar - Salar<br>Salar - Salar<br>Salar - Salar<br>Salar - Salar<br>Salar - Salar<br>Salar - Salar<br>Salar - Salar<br>Salar<br>Salar - Salar<br>Salar<br>Salar | Allan Hand<br>Allan Hand<br>Ballar Hand<br>Ballar H | antong<br>In 2010 av Internet<br>"A name<br>I haarte 2010 av 1010<br>I haarte 2010 av 1010 | - Alignment<br>An Agreent Constraining<br>Ballies - 19 - 19 - 19 - 19 - 19 - 19 - 19 - 1 |
|                          |                                   |          |                  | Country Country & Bolt of                                                                                                    | The second second                                                                                                    | 10100                                                                                      | County County & Contract &                                                               |
| EFI                      | :≡ ≎                              | - 第- 白 ぐ | ) 0+ q           | and the second second s                                                                                                    |                                                                                                    |                                                                                            | C Provide State                                                                          |
|                          |                                   |          |                  | - Names - Normalismen                                                                                                    |                                                                                                    |                                                                                            |                                                                                          |
| Marrie                   | <ul> <li>Intermetation</li> </ul> |          | 4-4              | - Name & Safety                                                                                                    | - New 13/74                                                                                                    |                                                                                            | - Same & Suffice                                                                         |
|                          | ·· Promisinghousen                |          | ~1               | - All and a local state                                                                                                    | - Street                                                                                                    |                                                                                            | - The st                                                                                 |
| Bootstrap.efi            | 04.01.21, 18:31                   | 10 KB    | Dokument         | - Termiter                                                                                                    | - 8192788                                                                                                    |                                                                                            | - Torohan                                                                                |
| config-backup.plist      | 20.01.21, 17:26                   | 26 KB    | OpenCcument      |                                                                                                    |                                                                                                    | $\sim$                                                                                     |                                                                                          |
| config.plist             |                                   |          | OpenCcument      |                                                                                                    |                                                                                                    |                                                                                            | 1 m 1                                                                                    |
| Drivers                  | 18.01.21, 19:28                   |          | Ordner           |                                                                                                    |                                                                                                    |                                                                                            |                                                                                          |
| HtsPlus.efi              | 06.01.21, 16:28                   | 38 KB    | Dokument         | · · · ·                                                                                                    |                                                                                                    | •                                                                                          | · · · · ·                                                                                |
| OpenCanopy.efi           | 04.01.21, 18:31                   | 59 KB    | Dokument         | - Salar & Augusticentes                                                                                                    | - Mar E Aug Room                                                                                                    | -                                                                                          | - Nors Lightenits                                                                        |
| OpenRuntime.efi          | 04.01.21, 18:31                   | 20 KB    | Dokument         |                                                                                                    |                                                                                                    |                                                                                            |                                                                                          |
| 🗸 💼 Kenta                | Heute, 18:37                      |          | Ordner           |                                                                                                    | tere .                                                                                                    | <ul> <li>Manupatine</li> </ul>                                                             |                                                                                          |
| AppleALC kext            | 08.01.21, 17:11                   | 1,8 MB   | Kerneliterung    | A Deserver                                                                                                    | aufginang pie                                                                                                    |                                                                                            | 1918 Open                                                                                |
| Intelligent kent         | 04.04.94.48-90                    | 470 KB   | Kernel- Bergen   |                                                                                                    | - 0.000                                                                                                    | 14,01,05,1408                                                                              | - 0.04                                                                                   |
| - THE MEDICAL            | 04/01/21, 10-20                   | IT Z NB  | Nerrier-Literung | a sources                                                                                                    | instant.                                                                                                    |                                                                                            |                                                                                          |
| Ulu.kext                 | 06.01.21, 17:11                   | 166 KB   | Kerneliterung    | C Discrete                                                                                                    | <ul> <li>Spectaropy et</li> </ul>                                                                                                    | 04.01.01,10.01                                                                             | 1010 Daves                                                                               |
| SMCProcessor.kent        | 07.12.20, 15:50                   | 64 KB    | Kerneliterung    | C Developeds                                                                                                    | -                                                                                                    | 1914                                                                                       | - 0.0m                                                                                   |
| Chill? Gurrand Charat    | 07 10 00 10-00                    | 0.4 1/10 | Kennel- Bennen   | 1000                                                                                                    | <ul> <li>Applicit Literat</li> </ul>                                                                                                    |                                                                                            |                                                                                          |
| - swcsuperio.keit        |                                   | 04 KB    | Kernerterung     |                                                                                                    | <ul> <li>Included her/</li> <li>Included</li> </ul>                                                                                                    | 04.01.01,1008                                                                              | 1116 Anno Jean                                                                           |
| USBInjectAlLkext         | 06.01.21, 17:11                   | 242 KB   | Kerneliterung    | THE RM                                                                                                    | · BitChannen inst                                                                                                    |                                                                                            |                                                                                          |
| VirtualSMC.keet          | 07.12.20. 15:50                   | 113 KB   | Kerneliterung    | CO. March 1997                                                                                                    | <ul> <li>BitChaw/Chait</li> </ul>                                                                                                    |                                                                                            |                                                                                          |
| Million and Second Local | 00.04.04.47.44                    | E.0.4 MD | Report, Benning  | LO POD WEDW                                                                                                    | Charles and                                                                                                    | Mar. 16, 1941                                                                              | 11100 Neter Jorge                                                                        |
| Whatevergreen.xext       | 06.01.21, 17:11                   | 501 KB   | Kerneliterung    | C HOD WORK                                                                                                    | <ul> <li>Windows-Cream And</li> </ul>                                                                                                    |                                                                                            |                                                                                          |
| OpenCore.efi             | 04.01.21, 18:31                   | 488 KB   | Dokument         | G 100 840K+                                                                                                    | GeoGrand                                                                                                    | 54,01,05,1801                                                                              | and Dalated                                                                              |
|                          |                                   |          |                  |                                                                                                    |                                                                                                    |                                                                                            | - 774                                                                                    |

# Beitrag von "timmtomm" vom 27. Januar 2021, 19:19

Wenn das System nicht startet, würde ich immer ALLE kexte aus dem selben download/zip ( <u>https://github.com/acidanthera/virtualsmc/releases</u> ist der ganze Pfad des link von juantrix) verwenden, auch wenn die Versionsnummer gleich ist, um diese Fehlerquelle auszuschließen ...

Also gleich alle 3 Dateien austauschen, da sie ja auch ohnehin im verlinkten download enthalten sind ...

# Beitrag von "easy6" vom 2. Februar 2021, 11:23

DANKE, das hat geholfen.

# Beitrag von "erbrango" vom 4. Februar 2021, 12:24

Hallo. Ich habe alles wie beschrieben gemacht leider wird mir die CPU Temperatur in iStat nicht angezeigt ?

# Beitrag von "al6042" vom 4. Februar 2021, 12:46

#### Hallo erbrango

An der Stelle wäre wichtig zu wissen, mit welchen Komponenten du arbeitest.

Bitte trage diese entweder in deiner Signatur oder deinem Profil, im Bereich "Über mich" ein.

# Beitrag von "erbrango" vom 4. Februar 2021, 12:56

- Mainboard Gigabyte Z390 I AORUS PRO WIFI
- Prozessor INTEL Core<sup>™</sup> i9-9900K Prozessor
- Grafikkarte ASUS Radeon<sup>™</sup> RX 5700 XT ROG Strix Gaming OC 8GB
- Bootloader OpenCore
- Betriebssystem macOS BigSur11.1

# Beitrag von "al6042" vom 4. Februar 2021, 12:58

Das kommt meiner Config ziemlich nahe und bei mir sieht das Ganze im iStat so aus:

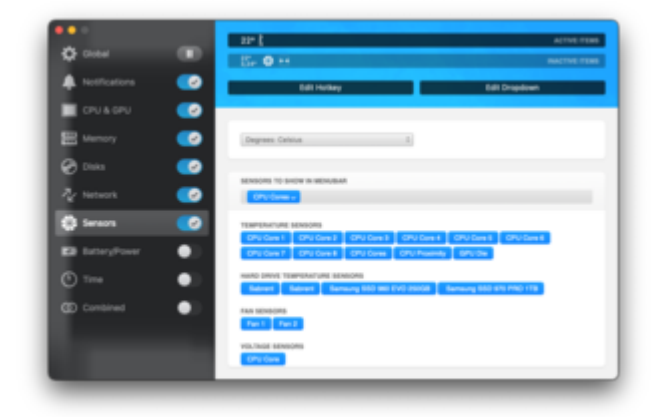

Mit welchem SMBIOS fährst du deine Kiste?

# Beitrag von "erbrango" vom 4. Februar 2021, 13:04

Edit by al6042 -> Bitte keine Vollzitate von Beiträgen, welche direkt über deiner Antwort stehen...

Gute Frage. Wie kann ich es nachschauen ???

# Beitrag von "al6042" vom 4. Februar 2021, 13:09

| Zum Beispiel in                                                                                                    | i den System                                                                                                    | Informationen:                                                                                                    |
|----------------------------------------------------------------------------------------------------|----------------------------------------------------------------------------------------------------|----------------------------------------------------------------------------------------------------|
| • • •                                                                                                    |                                                                                                    | iMac Pro                                                                                                    |
| Hardware     AtA     Apple Pay     Audio     Blustoch     Camara     Card Rader     Controller     Diagnostics     Dise Burning     Ethermat Cards     Filtre Charnel     Filtre Charnel     FireWine     Graphics(Displays     Mentory     Michinese | Hardware Overview:<br>Model Name:<br>Model Island:<br>Processor Speed:<br>Number of Processors:<br>Total Number of Ocres:<br>L3 Cache, Iger Care):<br>L3 Cache, Iger Care):<br>Hyper-Threading Technology:<br>Memory:<br>System Firmware Version;<br>Serial Number (system):<br>Hardware UID0;<br>Provisioning UD10; | Mac.Pos<br>MACPT013<br>3,6 GHz<br>3,6 GHz<br>8<br>256 K8<br>16 M8<br>Enabled<br>64 GB<br>1554.40.01.00<br>8505648-4400-5802-AF66-F08061910520<br>8505648-4400-5802-AF66-F08061910520 |

Zum Beispiel in den System Informationen:

oder über zusätzliche Hilfsmittel, wie z.B. das HackinTool:

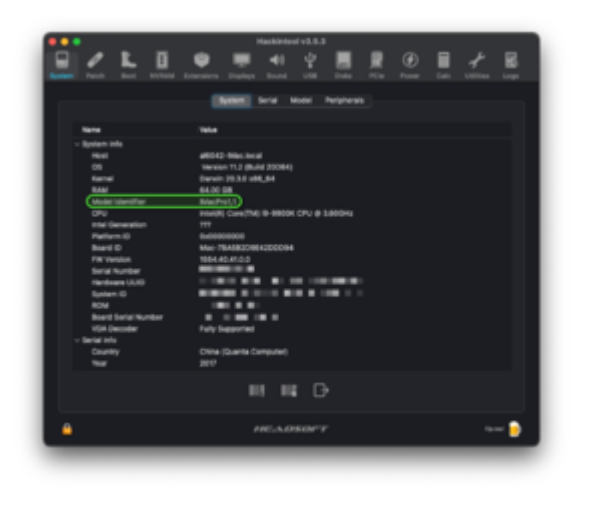

# Beitrag von "erbrango" vom 4. Februar 2021, 13:14

Modell - Identifizierung: iMac19,1

https://www.technolli.com/ seine Arbeit. Sonst funktioniert alles bis auf Temperatur

# Beitrag von "al6042" vom 4. Februar 2021, 13:22

Die beiden Sensoren-Kext sind auch sauber in der config.plist eingetragen und "Enabled"?

# Beitrag von "erbrango" vom 4. Februar 2021, 13:24

Upssssss. Leider nicht. Werde es probieren. Danke

P.s.: Wo genau muss es drin stehen und aktiviert sein ?

# Beitrag von "al6042" vom 4. Februar 2021, 13:31

In der config.plist deines BootLoaders für OpenCore... als auf der versteckten EFI-Partition unter /EFI/OC/config.plist.

Je nachdem mit welchem Editor du die Datei bearbeitest, sieht das entweder so:

| Kay                       | Class      | Value                       |
|---------------------------|------------|-----------------------------|
| v Rott                    | Dictionary | It happleature pairs        |
| > ACPI                    | Dictionary | 2 3 key/value pairs         |
| > Booter                  | Dictionary | 4 1 key/velue pairs         |
| > DeviceProperties        | Dictionary | 1 kephake pairs             |
| <ul> <li>Kemel</li> </ul> | Dictionary | 2 3 key/value pairs         |
| v Add                     | Army       | 12 ordered objects          |
|                           | Dictionary | 4 key/value pairs           |
|                           | Dictionary | 2 3 keyleske pairs          |
|                           | Dictionary | 4 key/velue pairs           |
| Burdefish                 | Siring     | © VirtuelSNC.kext           |
| Enabled                   | Boolean    | 0 YES                       |
| ExecutablePath            | String     | Contents/MacOS/VirtualSMC   |
| PisPah                    | Siring     | Contenta Info pilat         |
|                           | Dictionary | 4 A heyrkelse pains         |
| BurdeFish                 | String     | © SMOProcessor.kext         |
| Enabled                   | Boolean    | © YES                       |
| ExecutablePath            | String     | Contents/MacOS/SMCProcessor |
| PluPub.                   | Siring     | Contenta/Info.pliat         |
|                           | Dictionary | 4 keyValue pairs            |
| BundePath                 | String     | SMCSuperiO.kext             |
| Enabled                   | Boolean    | © YES                       |
| ExecutatiePath            | Siring     | Contents/MacOS/SMCSuperIO   |
| Fielben                   | String     | Contents/Info.pilel         |
|                           | Dictionary | 4 key/value pairs           |
|                           | Dictionary | 4 hey/value pairs           |
|                           | Dictionary | 4 hep/value pairs           |

#### oder so:

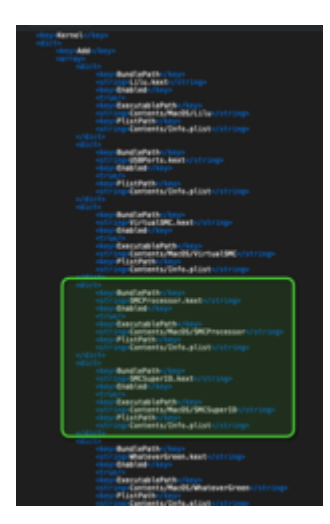

aus.

Ich im zweiten Screenshots des ersten Beitrag hie im Thread hat <u>easy6</u> angezeigt wie es aussehen kann.

Ansonsten empfiehlt sich das Einlesen in die Struktur der config.plist für OpenCore.

# Beitrag von "erbrango" vom 4. Februar 2021, 13:39

Hat die Reihenfolge eine Bedeutung ?

Bild 1-3

Wo muss ich klicken ?

Bild 4

Wie kann ich dir Trinkgeld Überweisen ?

# Beitrag von "al6042" vom 4. Februar 2021, 13:47

Die beiden Einträge müssen nach dem "VirtualSMC"-Eintrag gesetzt werden.

Du kannst die Angaben aus meinem Screenshot 1:1 dort manuell eintragen oder du nutzt die rechte Maustaste auf dem Unterpunkt "1 Dictionary 8 Schlüssel/Wert-Paare"" und wählst im Menü die Option "Duplizieren" zweimal aus.

Danach musst du in den beiden neuen Unterpunkten "2" und "3" jeweils nur noch die beiden Zeilen "BundlePath" und "ExecutablePath" entsprechend der beiden Kexte anpassen.

# Beitrag von "erbrango" vom 4. Februar 2021, 13:57

Ich habe alles so gemacht wie Du beschrieben hast. Jetzt nur noch Neustart und ausprobieren.

# Beitrag von "al6042" vom 4. Februar 2021, 13:57

Jupp... das sieht gut aus.

Viel Erfolg...

# Beitrag von "erbrango" vom 4. Februar 2021, 14:46

Es hat sich etwas getan leider zeigt oben keine Temperatur an in der Leiste ? Wie ist es bei Dir ?

GPU Temperatur würde mich auch sehr interessieren.

Und wenn Du mir noch bei OpenCore update helfen würdest :-))))

Bitte wie kann ich dir Trinkgeld überweisen ?

# Beitrag von "al6042" vom 4. Februar 2021, 15:27

Aktuell lasse ich mir folgende Details anzeigen:

36° ₽ 2729 KB/s ₽ M C 278 KB/s

Deine Aufteilung der Ansichten ist etwas anders gestaffelt.

Bei mir ist die Kombinierte Ansicht deaktiviert, sodass ich beim Anklicken die einzelnen Optionen sehe:

| SENSORS<br>CPU Core 1                               | 36*                                                | NETW<br>Public IP                     |                               | en<br>M macOS                                                |                                                    |
|-----------------------------------------------------|----------------------------------------------------|---------------------------------------|-------------------------------|--------------------------------------------------------------|----------------------------------------------------|
| CPU Core 2<br>CPU Core 3<br>CPU Core 4              | 36* 4<br>35* 4<br>36* 4                            | ↔ Ethernet<br>192.168.0.99            | Connected                     | Parallels                                                    |                                                    |
| CPU Core 5<br>CPU Core 6<br>CPU Core 7              | 35* 36* 36* 38* 38* 38* 38* 38* 38* 38* 38* 38* 38 | VIII-Fi<br>192.168.0.98               | Connected                     | M Stuff<br>1,91 TB free                                      | •                                                  |
| CPU Core 8<br>CPU Cores<br>CPU Proximity<br>GPU Die | 43*<br>37*<br>38*                                  | بىللى <u>ب</u>                        | NY                            | Win10<br>101,0 GB free                                       | R = W =                                            |
| Sabrent                                             | 28*                                                | + 146,94 KB/s                         | Peak 4 12M<br>4 5,24 MB/s     | 1,69 TB free                                                 |                                                    |
| Samsung SSD 960 EVO 250<br>Samsung SSD 970 PRO 1TB  | GB 47*                                             | LISB 10/100/1000 LAN<br>Bluetooth PAN | 40C7ED                        | Backup<br>Media                                              | -                                                  |
| Fan 1<br>Fan 2                                      | 0 rpm                                              | PROCE                                 | 1945                          | PROC                                                         | rsses<br>R W                                       |
| CPU                                                 | 17,03 W                                            | a kernel_task<br>a launchd            | 150 KB/H 6,8 MB/H<br>0 KB/H - | mds_stores<br>kernel_task                                    | 137 KB/s 1,5 MB/s<br>259 KB/s 1,3 MB/s<br>979 KB/s |
| CPU Core                                            | 1,34 V                                             | iStat Menus<br>locationd              | 0 KB/N                        | <ul> <li>mdworker_shared</li> <li>mdworker_shared</li> </ul> | 780 KB/s -<br>651 KB/s -                           |
| E E E                                               | 🔒 😕                                                | 🔳 🖬 😜                                 | <b>9</b> 🕑                    |                                                              | - CA 😯                                             |

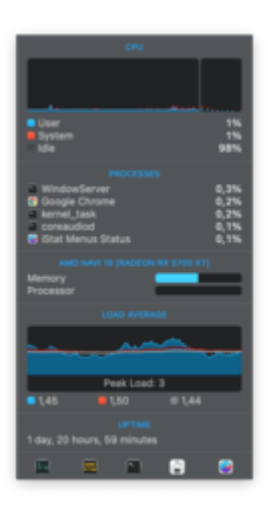

Die Temperatur der NAVI-Karten ist aktuell nicht auslesbar und wird somit auch nicht angezeigt.

Wenn du eine kleine Spende an das Forum leisten möchtest, wäre mir das lieber, als ein Trinkgeld.

Das funktioniert über den Spenden-Button am rechten Rand unserer Dashboard-Seite.